## Привязка услуг к конкретному специалисту

## Для того чтобы настроить список услуг, доступных конкретному специальности нажмите

|          | ;=                                        |  |
|----------|-------------------------------------------|--|
| "Услуги" | • — напротив соответствующего специалиста |  |
|          |                                           |  |

| оздать нового п             | ользователя    |                 | О Медицинские спо      | ециальнос | ти: О Подраз,          | деления: | Инактивированные пол | пьзователи:                   | $\otimes$ |            |
|-----------------------------|----------------|-----------------|------------------------|-----------|------------------------|----------|----------------------|-------------------------------|-----------|------------|
| Отделение                   | ×Все отдел     | тения           |                        |           |                        |          |                      |                               | 0         |            |
| Класс                       | × Все класс    | ы               |                        |           |                        |          |                      |                               | 0         |            |
| Группа                      | × Все группы   |                 |                        |           |                        |          |                      | 0                             |           |            |
| Специальность               | × Все специ    | альности        |                        |           |                        |          |                      |                               | 0         |            |
| Применить фильтр            | ы из отмеченны | ых полей   Сбро | сить все фильтры       |           |                        |          |                      |                               |           |            |
| SV Excel                    | PDF Видим      | ость столбцов   | Отобразить все столбцы | Печать    |                        |          |                      | Поиск:                        |           |            |
| Пользовател                 | и системы:     |                 |                        |           |                        |          |                      |                               |           |            |
| ФИО                         |                | снилс           | роль                   |           | специальность          | класс    | категория            | Подразделение                 |           |            |
| Алексеев Вита<br>Викторович | บาหหั          |                 | Врач специалист        |           | Хирург                 | Врач     |                      | Консультационное<br>отделение | 0         | <b>f</b> = |
| Алексеева Нат<br>Викторовна | галья          |                 | Врач специалист        |           | Косметолог, дерматолог | Врач     |                      | Консультационное<br>отделение | 0         | ŧ          |

откроется форма настройки списка услуг специалиста (В этой форме отображаются как услуги, которые определены настройками специальности, так и персональные услуги, которые оказывает непосредственно сотрудник)

| Договор                  | Платные медицинские услуги (ПМУ) (Основной) | *   |
|--------------------------|---------------------------------------------|-----|
| Прайс-лист               | УЗИ- диагностика                            | • 🕘 |
| Услуга                   | Не выбрано                                  | •   |
| Специальность            | Не выбрано                                  | *   |
| Специальность            | Не выбрано                                  | *   |
| Услуга                   | Не выбрано                                  | *   |
| едактирование ус         | луг для врача                               |     |
| ирург Алексеев Виталий В | икторович                                   |     |

Если у услуги в данном списке нет управляющих кнопок, значит данная услуга завязана на специальность. Эта услуга влияет на всех пользователей со специальностью "Хирио" Изменить список услуг специальности "Хирург" Вы можете через редактор услуг специальностей

| Раздел              | Код                | Услуга                                                                                                    |   |   |
|---------------------|--------------------|----------------------------------------------------------------------------------------------------|---|---|
| УЗИ-<br>диагностика | A04.14,002.001     | УЗИ желчного пузыря и протоков с определением его сократимости                                                                                 | × | 0 |
| УЗИ-<br>диагностика | A04.16.001         | УЗИ органов брюшной полости (комплексное)                                                                                                    | × |   |
| Гинекология         | 801.001.007-<br>01 | Осмотр врачом-акушером-тинекологом, с наблюдением и уходом среднего и младшего медицинского персонала в отделении стационара (инфузии и физио) |   |   |
| Косметология        | A16.01.017-04      | Удаление доброкачественного новообразования на теле 2 категория сложности                                                                      |   |   |
| Пластика            | B01.001.007-5      | Послеоперационный комплект                                                                                                    |   |   |
| Стационар           | B01.057.005-       | Knursnorthulene nanékueseure e visilikaniseure ensus u sen rectau jursaure)                                                                    |   |   |

Напротив услуг, которые оказывает непосредственно сотрудник, расположены иконки

×

для того чтобы удалить привязанную услуг - поштучно, либо отметить несколько услуг и удалить выбранные услуги разом.

Чтобы добавить/закрепить услугу необходимо воспользоваться селекторами выбора прейскуранта и услуг.

После выбора услуги, она добавится к специальносту и будет доступна для оказания конкретно этим сотрудником.

From: http://mgdemo.ru:5555/ - **MMC Mgerm** 

Permanent link: http://mgdemo.ru:5555/doku.php?id=expert:prices:specialis%D0%B5\_procedures

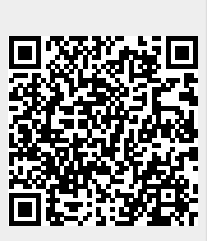

Last update: 28-11-2024 13:57